# Product introductie

Klimaat Sensor W100 is een zeer nauwkeurige temperatuur- en vochtigheidssensor met een scherm dat Zigbee en Thread dual-protocollen ondersteunt. Het apparaat kan de omgevingstemperatuur en vochtigheid in realtime bewaken en registreren en kan worden gekoppeld aan een extra temperatuur- en vochtigheidssensor. De drie aangepaste knoppen kunnen worden gebruikt om andere smart home-apparaten te bedienen en het ondersteunt ook binding met thermostaatapparaten voor draadloze bediening, Tegelijkertijd ondersteunt het apparaat ook toegang tot het Matter-ecosysteem of toegang tot de Aqara Home met de Aqara-hub, om zo een comfortabelere smart home-ervaring te bieden met andere slimme apparaten.

Dit product moet met een hub werken.

\* Dit product is uitsluitend bestemd voor gebruik binnenshuis.

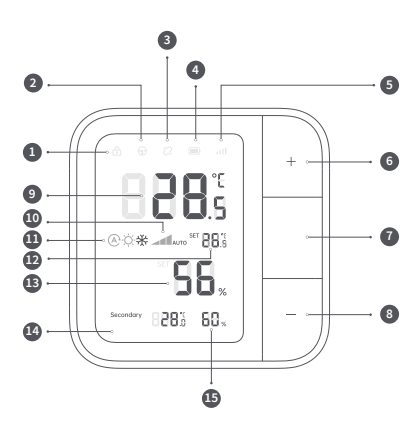

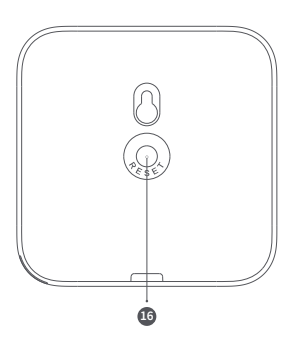

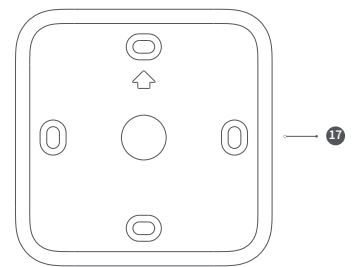

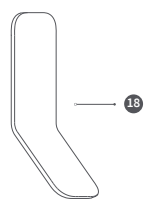

- Kinderslot ingeschakeld
- 2 Hoofdbediening
- 3 Apparaat offline
- 4 Batterijniveau
- 5 Signaalsterkte
- 6 Draadloze schakelaar 1 / TVerhoog de ingestelde temperatuur, schakel de modus vooruit, verhoog de ventilatorsnelheid
- Praadloze schakelaar 2 / Schakel Instellingen: temperatuurregeling, modus-regeling, ventilator-snelheidsregeling\*
- B Draadloze schakelaar 3 / Lagere ingestelde temperatuur, schakelaar omgekeerde modus, lagere ventilatorsnelheid\*
- Omgevingstemperatuur
- 10 Ventilator: Laag, Gemiddeld, Hoog, Auto
- 🕕 Thermostaat modus: Auto, Verwarmen, Koelen
- 12 Temperatuur instellen
- Omgevingsvochtigheid
- 14 LCD-scherm
- Temperatuur en vochtigheid/temperatuur en vochtigheid door de bijbehorende sensor
- 16 Opnieuw instellen
  - Lang indrukken gedurende 5s: Reset en toegang tot netwerk configuratiemodus 10 keer klikken: Terugzetten naar de fabrieksinstellingen
- Bureaustandaard

18 Muurbeugel

\*Gebonden met een Aqara-thermostaat apparaat

# Waarschuwingen

WAARSCHUWING: Slik de batterij niet in, gevaar voor chemische verbranding!

- 1. Dit product bevat een knoopcelbatterij. Als de knoopcelbatterij wordt ingeslikt, kan dit binnen 2 uur ernstige inwendige brandwonden veroorzaken en mogelijk tot de dood leiden.
- 2. Het vervangen van de batterij door een onjuist type kan leiden tot brand- of explosiegevaar. Alleen
- batterijen van hetzelfde of een gelijkwaardig type mogen worden gebruikt voor vervanging.
- 3. Ongeacht of de batterij nieuw of oud is, houd deze buiten bereik van kinderen.
- 4. Als het batterijvak niet kan worden vergrendeld, stop dan met het gebruik van het product en houd het buiten bereik van kinderen.
- 5. Als u denkt dat u een batterij heeft ingeslikt of in uw lichaam heeft geplaatst, dient u onmiddellijk medische hulp te zoeken.
- 6. Gooi de batterij niet in vuur, de magnetron of in de oven, anders kan de batterij ontploffen.
- 7. Demonteer, stoot, knijp, snijd of beschadig de batterij op geen enkele manier mechanisch, anders kan de batterij exploderen.
- 8. Stel de batterij niet bloot aan omgevingen met extreem lage druk of extreem hoge temperaturen, anders kan de batterij exploderen en kunnen er ontvlambare vloeistoffen of gassen lekken.
- 9. Gooi gebruikte batterijen niet zomaar weg. Ze moeten veilig en op de juiste manier worden behandeld, in overeenstemming met de relevante nationale en regionale voorschriften.
- 10. Stel het product niet bloot aan extreem hoge of lage temperaturen, omdat dit elektronische componenten en kunststoffen kan beschadigen.
- 11. Verwijder de batterij voor het schoonmaken en gebruik alleen een droge doek om de buitenkant van het apparaat schoon te maken. Gebruik geen reinigingsvloeistof om schade aan het elektronische apparaat te voorkomen.
- 12. Dit product is niet waterdicht. Plaats het niet in water en gebruik het niet langdurig in een vochtige omgeving.
- 13. Dit product is alleen voor gebruik binnenshuis en moet uit de buurt van direct zonlicht, beschutting of

warmtebronnen worden geplaatst.

# Installatiemethode

Met bureaustandaard

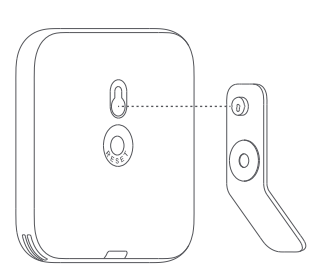

2 Met muurbeugel/Aan magnetisch oppervlak Alleen beschikbaar voor het model TH-S04D.

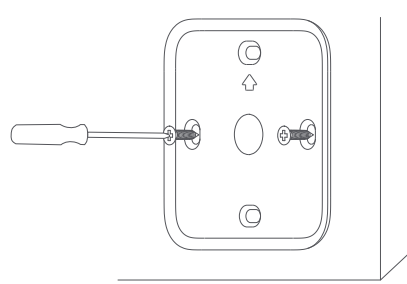

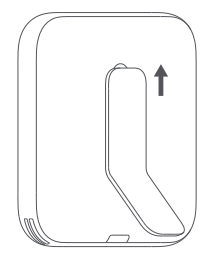

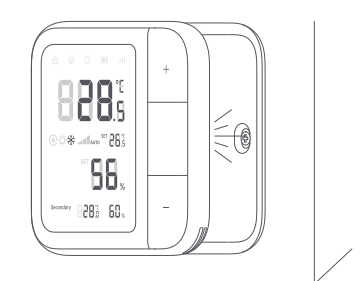

3 Met schroevenset

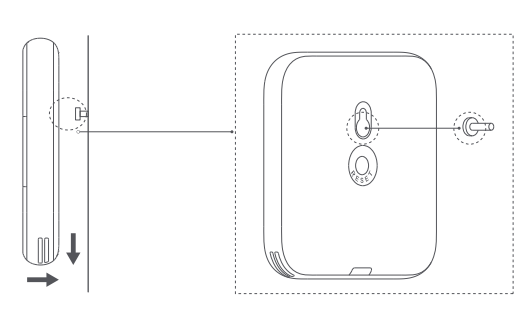

### Snelle installatie

# 1) Toegang tot Aqara Home

1) Download de Aqara Home-app

Zoek naar "Aqara Home" in de App Store of scan de onderstaande QR-code om de "Aqara Home"-app te downloaden.

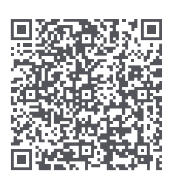

#### 2 Inschakelen

Verwijder de isolatiefolie van de batterij en wacht tot het apparaat is ingeschakeld.

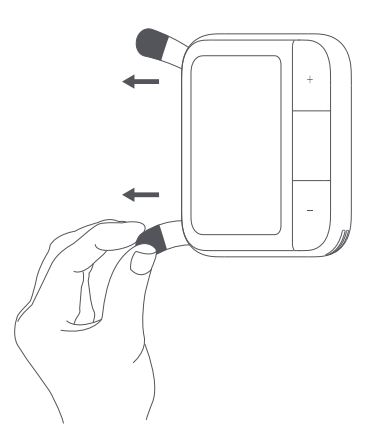

#### 3 Apparaat toevoegen

Open de Aqara Home-app, klik op "+" in de rechterbovenhoek van de startpagina en selecteer het gewenste apparaat.

\* Als het toevoegen mislukt, verplaats het apparaat dan dichter bij de hub en probeer het opnieuw. \* Zorg ervoor dat er een hub is die dit apparaat ondersteunt (bijvoorbeeld Hub M3) onder het

# Aqara-account en dat deze zich binnen het verbindingsbereik bevindt wanneer u deze gebruikt.

# 2) Toegang tot het 3rd-Party Matter-ecosysteem Methode 1:

- 🕕 Zorg ervoor dat u de Matter-compatibele app hebt geïnstalleerd en dat u over een Matter-compatibele Thread-borderrouter beschikt.
- 🧶 Zodra het apparaat is ingeschakeld, begint het indicatielampje langzaam te knipperen. Dit geeft aan dat het apparaat in de netwerkinstellingen modus staat.
- Open de Matter-app, scan de Matter OR-code in de gebruiksaanwijzing of op het product of voer de

installatiecode in om het apparaat aan de app toe te voegen.

# Methode 2:

Nadat u het apparaat aan de Aqara Home-app hebt toegevoegd, klikt u op 'Matter Ecosystem' op de instellingenpagina en volgt u de aanwijzingen om deel te nemen, apparaatspecifieke acties (zoals één keer klikken, lang indrukken) te synchroniseren met het Matter-platform dat de apparaattypen 'draadloze schakelaar' en 'temperatuur- en vochtigheidssensor' ondersteunt (zoals Apple Home, Home Assistant) en om automatisering en scènes te activeren.

\* Voor hulp, bezoek: www.aqara.com/support.

# Knopbewerkingen

#### Instelling Item Schakelaar

U kunt de instellingen aanpassen door op de knop "o" te drukken. Nadat u een item heeft geselecteerd, gebruikt u de knop "+" of "-" om de bijbehorende parameters aan te passen.

| Knop Bewerkingen                 | Beschrijving                                                                                                    |  |
|----------------------------------|----------------------------------------------------------------------------------------------------|--|
| Houd "o" 2 seconden<br>ingedrukt | Door "o" 2 seconden ingedrukt te houden, start de thermostaat. Relevante<br>functies en status worden weergegeven op het scherm van het apparaat.<br>Door "o" nogmaals ingedrukt te houden, schakelt u de thermostaat uit. |  |
| Druk op "o"                      | Ga naar het instellingen menu, waar u kunt schakelen tussen<br>temperatuuraanpassing, modus-aanpassing en ventilator-snelheid-<br>saanpassing.*                                                                            |  |
| Druk op "+"/"_"                  | Bij temperatuur-aanpassing verhoogt "+" en verlaagt "-" de<br>doeltemperatuur.                                                                                                    |  |
|                                  | Bij het aanpassen van de modus schakelt het tussen verwarmen en<br>koelen. "+" voor vooruit, "-" voor achteruit.*                                                                                                    |  |
|                                  | Bij het aanpassen van de ventilatorsnelheid schakelt het tussen Laag,<br>Midden, Hoog en Auto. "+" voor vooruit, "-" voor achteruit.*                                                                                      |  |
| *Ondersteunde instellingen en    | nordi ziin afhankeliik van het aangesloten thermostaat. De "o"-knon die hier en hieronder                                                                                                    |  |

verschijnt, is de draadloze schakelaar 2

#### Kinderslot

Na activering worden de knoppen op het apparaat uitgeschakeld, zodat onbedoelde bediening door kinderen wordt voorkomen.

| Knop Bewerkingen                        | Beschrijving                                                                                                    |
|-----------------------------------------|----------------------------------------------------------------------------------------------------|
| Houd "+" en "-" 2<br>seconden ingedrukt | Houd "+" en "." tegelijkertijd 2 seconden ingedrukt. Het kinderslot<br>pictogram licht op het scherm op, wat aangeeft dat het kinderslot is<br>geactiveerd. Houd "+" en "-" nogmaals 2 seconden ingedrukt om het<br>kinderslot te deactiveren. |

#### Schakel-temperatuureenheid

| Knop Bewerkingen       | Beschrijving                                                          |
|------------------------|-----------------------------------------------------------------------|
| Druk tegelijkertijd op | Druk tegelijkertijd op "+" en "-" om te wisselen tussen de temperatu- |
| "+" en "-"             | ur-eenheid die op het scherm wordt weergegeven, °F en °C.             |

### Resetten en fabrieksinstellingen herstellen

| Knop Bewerkingen                                     | Beschrijving                                                                                                    |
|------------------------------------------------------|----------------------------------------------------------------------------------------------------|
| Druk op "Reset" en houd<br>deze 5 seconden ingedrukt | Reset het apparaat, waarbij netwerk informatie wordt gewist terwijl<br>andere configuratie-instellingen behouden blijven. Wanneer het<br>signaalsterkte pictogram langzaam knippert, is de reset succesvol. |
| Druk 10 keer op de knop<br>"Reset"                   | Herstelt fabrieksinstellingen en wist alle netwerk- en configuratiegegevens.<br>Wanneer het signaalsterkte pictogram langzaam knippert, is de fabrieksreset<br>succesvol.                                   |

\*Hierboven staat de beschrijving van de knopinteractie bij het koppelen van een Aqara-thermostaatapparaat. Wanneer de thermostaat niet is gekoppeld, kan de gebruiker de drie knop interactie bewerkingen aanpassen

#### Beschrijving van indicatielampjes

| Scherm Pictogram weergeven                                                                  | Beschrijving                                             |  |
|---------------------------------------------------------------------------------------------|----------------------------------------------------------|--|
| Het signaalsterkte pictogram licht op in een<br>stapsgewijze cyclus                         | Apparaat koppelen                                        |  |
| Signaalsterkte-icoon knippert langzaam                                                      | Bluetooth-netwerkdistributiemodus /<br>Toevoegen mislukt |  |
| Signaalsterkte-icoon knippert snel                                                          | Apparaat succesvol toegevoegd                            |  |
| Het verlichte pictogram knippert langzaam<br>gedurende 2 seconden                           | Apparaat zoeken / Identificeren                          |  |
| SET-pictogram knippert langzaam                                                             | Doeltemperatuur instellen                                |  |
| Pictogrammen van bijbehorende thermostaat<br>gegevens knipperen                             | Gegevenssynchronisatie                                   |  |
| Het modus pictogram knippert snel                                                           | Thermostaat-modus instellen                              |  |
| Het ventilator pictogram knippert snel                                                      | Instellen van de thermostaat-ventilatorsnelheid          |  |
| SET-pictogram toont ""                                                                      | Thermostaat staat uit                                    |  |
| *Zigbee-protocol: signaalsterkte van 2 balken; Thread-protocol: signaalsterkte van 4 balken |                                                          |  |

#### Productspecificaties

Klimaatsensor W100

Model: TH-S04E/TH-S04D

Draadloze protocollen: Thread/Zigbee, Bluetooth

Afmetingen: 86 × 86 × 13,65 mm (3,39 × 3,39 × 0,54 inch)

Bedrijfstemperatuur: -20 °C ~ 60 °C (4 °F ~ 140 °F)

Bedrijfsvochtigheid: 0 ~ 98% RV, geen condensatie

Wat zit er in de doos: Climate Sensor W100 × 1, Gebruikershandleiding × 1, Conformiteitsverklaring × 1, Bureaustandaard × 1, Muurbeugel × 1 (Alleen beschikbaar voor het model TH-S04D)

Gemaakt in China

# Kennisgeving

Gebruik van de Works with Apple-badge betekent dat een accessoire is ontworpen om specifiek te werken met de technologie die in de badge is geïdentificeerd en door de ontwikkelaar is gecertificeerd om te voldoen aan de prestatienormen van Apple. Apple is niet verantwoordelijk voor de werking van dit apparaat of de naleving ervan met veiligheids- en regelgevingsnormen.

Het Bluetooth®-merk en de logo's zijn geregistreerde handelsmerken van Bluetooth SIG, Inc., en elke gebruik van deze merken door [Lumi United Technology Co., Ltd.] gebeurt onder licentie. Andere handelsmerken en handelsnamen zijn eigendom van hun respectieve eigenaren.

#### Fabrikant : Lumi union technology co., LTD

hall 3370 fugua unity liu xi g

#### g

#### nanshan taoyuan district, shenzhen, china

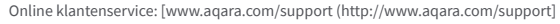

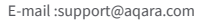